## How to Access Data from CDC's VAERS WONDER System

## Step 1: Go to wonder.CDC.gov/VAERS.html. Click on the VAERS Data Search box to start your search.

| CDC                                           | CDC Home Search Health Topics A-Z                                                                                                    |
|-----------------------------------------------|----------------------------------------------------------------------------------------------------|
|                                               | CDC WONDER                                                                                                    |
| SAFER HEALTHIER PEOPLE                        | NUMULINING ING ING CONDUCTOR CONDUCTOR                                                                                                    |
|                                               | About The Vaccine Adverse Event Reporting System (VAERS)                                                                                                    |
| Request F                                     | orm Results Map Chart Report About                                                                                                    |
| Dataset Docum                                 | Intation Data Use Restrictions How to Use WONDER                                                                                                    |
| Note: Any us                                  | e of these data implies consent to abide by the terms of the data use restrictions.                                                                                                    |
|                                               | The Vaccine Adverse Event Reporting System (VAERS)                                                                                                    |
| The Vaccine<br>are accepted                   | Adverse Event Reporting System (VAERS) database contains information on <u>unverified</u> reports of adverse events (illnesses, health problems and/or symptoms) following immunization with US-licensed vaccines. Reports from anyone and can be submitted electronically at <u>www.vaers.hhs.gov</u> .                                                                                                    |
| Search Curr                                   | ent VAERS Data                                                                                                    |
| The informaticategory, sta                    | on in this database contains reports received from 1990 to the present. Data can be searched by the following: age, event category, gender, manufacturers, onset interval, recovery status, serious/non-serious te/territory, symptoms, vaccine, VAERS ID #, year reported, month reported, year vaccinated and month vaccinated. Click the VAERS Data Search button below to begin your data search.                                                                                                    |
| Data Limita<br>available at t                 | ions and Cautions A major limitation of VAERS data is that VAERS cannot determine if the adverse health event reported was caused by the vaccination. Information on additional limitations of the VAERS data is ttp://vaers.hhs.gov/data/index.                                                                                                    |
|                                               | VAERS Data Search                                                                                                    |
|                                               | VAERS Report Details*                                                                                                    |
| * This allows                                 | you to search for details on a specific VAERS report by the VAERS ID number.                                                                                                    |
| DISCLAIMER:<br>general, codi<br>follow-up. No | Please note that VAERS staff follow-up on all serious and other selected adverse event reports to obtain addicial, laboratory, and/or autopsy records to help understand the health concern raised. However, in<br>g terms in VAERS do not change based on the information received during the follow-up process. VAERS data on WOMDER should be used with caution as numbers and conditions do not reflect data collected during<br>te that information included in the VAERS data does not mean that the vaccine caused the adverse event. Review cautions in the interpretation of this data: <u>More information</u> . |
| Click Dataset                                 | Documentation for complete information about this dataset.                                                                                                    |

## You will be taken to the page where you can start your search.

|       |                       | CDC                                            |                                      |                                |                   |
|-------|-----------------------|------------------------------------------------|--------------------------------------|--------------------------------|-------------------|
| SAFER |                       | ONDER Home FAQ                                 | Help Contact U                       | Js Search ,                    |                   |
|       |                       |                                                |                                      |                                |                   |
|       | The \                 | accine Adverse Eve                             | nt Reporting System (                | VAERS) Request                 |                   |
| _     |                       |                                                |                                      |                                |                   |
|       | Request Form Resu     | ts Map Chart                                   | Report About                         |                                |                   |
|       | Dataset Documentation | ther Data Access Data Use Rest                 | rictions How to Use WONDER           |                                | Reset             |
|       |                       |                                                |                                      |                                |                   |
|       | Mak                   | e all desired selections and t                 | hen click any <b>Send</b> button one | time to send your request.     |                   |
|       | 1. Organize table     | ayout:                                         |                                      |                                | Send              |
|       | Group Results B       |                                                | Notes:                               |                                |                   |
|       | And B                 | None V                                         | Data contains V                      | AERS reports processed as of   | 12/14/2014        |
|       | And B                 | None V                                         | Must group by V Moscures             | AERS ID when selecting any o   | f the Optional    |
|       | And B                 | None 🗸                                         | When grouping b                      | y VAERS ID, results are initia | lly displayed wit |
|       | And B                 | None V                                         | Events Reported, I                   | Percent, and totals not shown  |                   |
|       | Optional Measure      | (Check box to include in re                    | esults.)                             |                                |                   |
|       |                       | Adverse Event Descri                           | ption                                |                                |                   |
|       |                       | Lab Data                                       |                                      |                                |                   |
|       |                       | Current Illness                                |                                      |                                |                   |
|       |                       | Adverse Events After     Medications At Time ( | Prior Vaccinations                   |                                |                   |
|       |                       |                                                |                                      |                                |                   |
|       | Titl                  | · · · · · · · · · · · · · · · · · · ·          |                                      | 1                              |                   |
|       |                       |                                                |                                      |                                |                   |

**Step 2:** Choose which variables you want to see in your results. Clicking the down arrow to the right of the **Group Results By** drop-down list will show all the options.

| Search                                          |
|-------------------------------------------------|
|                                                 |
| uest                                            |
| 1                                               |
|                                                 |
|                                                 |
|                                                 |
|                                                 |
| d your request                                  |
| a your request.                                 |
| Sen                                             |
|                                                 |
| $r_{14} = 100000000000000000000000000000000000$ |
|                                                 |
| ecting any of the Optiona                       |
| ults are initially displayed                    |
| not shown.                                      |
|                                                 |
|                                                 |
|                                                 |
|                                                 |
|                                                 |
|                                                 |
|                                                 |
|                                                 |
|                                                 |
|                                                 |

**Step 3:** To see the description of the adverse event as it was reported on the VAERS form, select **VAERS ID** in the first box under **Group Results By** and select **Adverse Event Description** under **Optional Measures**.

|                                    |                                                                                                    | CDC Home                                                                 | Search Health                   | Topics A-Z           |                            | ~              |  |
|------------------------------------|----------------------------------------------------------------------------------------------------|--------------------------------------------------------------------------|---------------------------------|----------------------|----------------------------|----------------|--|
|                                    |                                                                                                    | CDC                                                                      | WONDE                           | R                    |                            |                |  |
| AFER . HEALTHIER . PEOPLE N        | VONDER Home                                                                                                    | FAQ                                                                      | Help                            | Contact Us           | Search                     |                |  |
| Request Form Res                   | CCINE Advers                                                                                                    | Chart Repo                                                               | ort About                       | cem (VAERS)          | Request                    | _              |  |
| <i>M</i> a<br>1. Organize table la | Make all desired selections and then click any <b>Send</b> button one time to send your request.  1. Organize table layout:  Sence |                                                                          |                                 |                      |                            |                |  |
| Group Results By                   | VAERS ID                                                                                                    | ~ 🗲                                                                      | Notoci                          |                      |                            |                |  |
| And By                             | Age                                                                                                    | $\sim$                                                                   | <ul> <li>Data contai</li> </ul> | ns VAERS reports p   | processed as of <b>8</b> / | /14/2014       |  |
| And By                             | Vaccine                                                                                                    | $\sim$                                                                   | Must group                      | by VAERS ID when     | selecting any of           | the Optional   |  |
| And By                             | None                                                                                                    | $\sim$                                                                   | When arou                       | oina by VAERS ID.    | results are initial        | ly displayed v |  |
| And By                             | None                                                                                                    | ~                                                                        | Events Repor                    | ted, Percent, and to | otals not shown.           | ,,,            |  |
| Optional Measures                  | (Check box to inc<br>Adverse Even<br>Lab Data<br>Current Illnes<br>Adverse Even<br>Medications A<br>History                        | lude in results.)<br>It Description<br>Its After Prior<br>At Time Of Vac | Vaccinations                    |                      |                            |                |  |

**Step 4:** If you want to give your search printout a title, enter it in the **Title** box. If you don't want a title, you can leave the box blank.

| The Vaccine Adverse Event Reporting System (VAERS) Request |                                                                                       |                  |                                                                                       |           |  |  |
|------------------------------------------------------------|---------------------------------------------------------------------------------------|------------------|---------------------------------------------------------------------------------------|-----------|--|--|
| Request Form Results                                       | Map Chart                                                                             | Report           | About                                                                                 |           |  |  |
| Dataset Documentation Oth                                  | Dataset Documentation Other Data Access Data Use Restrictions How to Use WONDER Reset |                  |                                                                                       |           |  |  |
| Make                                                       | all desired selections an                                                             | d then click any | Send button one time to send your request.                                            |           |  |  |
| 1. Organize table la                                       | yout:                                                                                 |                  |                                                                                       | Send      |  |  |
| Group Results By                                           | VAERS ID                                                                              | ~                | Notes:                                                                                |           |  |  |
| And By                                                     | Age                                                                                   | ~                | <ul> <li>Data contains VAERS reports processed as of 12/14/</li> </ul>                | 2014      |  |  |
| And By                                                     | None                                                                                  | ~                | <ul> <li>Must group by VAERS ID when selecting any of the Op<br/>Measures.</li> </ul> | tional    |  |  |
| And By                                                     | Vaccine                                                                               | ~                | • When grouping by VAERS ID, results are initially displa                             | ayed with |  |  |
| And By                                                     | None                                                                                  | ~                | Events Reported, Percent, and totals not shown.                                       |           |  |  |
| Optional Measures                                          | Optional Measures (Check box to include in results.)                                  |                  |                                                                                       |           |  |  |
|                                                            | ✓ Adverse Event Des                                                                   | cription         |                                                                                       |           |  |  |
|                                                            | 🗌 Lab Data                                                                            |                  |                                                                                       |           |  |  |
|                                                            | Current Illness                                                                       |                  |                                                                                       |           |  |  |
|                                                            | Adverse Events Aft                                                                    | ter Prior Vacci  | nations                                                                               |           |  |  |
|                                                            | Medications At Tim                                                                    | e Of Vaccinati   | on                                                                                    |           |  |  |
|                                                            | History                                                                               |                  |                                                                                       |           |  |  |
| Title                                                      | Fainting                                                                              |                  | ←                                                                                     |           |  |  |

**Step 5:** Scroll down to **Select Symptoms** where you can choose symptoms to search for. To search for terms, click on the **Search** tab. Select the terms you want to use for your search. As you highlight a term, it is moved to the Currently Selected box on the right side of the screen. To select more than one term, hold down the Control key. To select a range of terms, hold down the Shift key.

| E Currently selected box displays all current request items.) |        |               |           |
|---------------------------------------------------------------|--------|---------------|-----------|
|                                                               |        |               |           |
| rowse Search Details                                          |        |               |           |
| wmptoms                                                       |        | Currently sek | acted:    |
|                                                               |        | *A11* (A11    | Symptoms) |
| 10000059 (ABDOMINAL DISCOMPORT)                               | ~      | ,             | - 1       |
| 10053309 (ABDOMINAL EXPLORATION)                              |        |               |           |
| 10060954 (ABDOMINAL HERNIA)                                   |        |               |           |
| 10060802 (ABDOMINAL HERNIA REPAIR)                            |        |               |           |
| 10056519 (ABDOMINAL INFECTION)                                |        |               |           |
| 10060924 (ABDOMINAL INJURY)                                   |        |               |           |
| 10073485 (ABDOMINAL LYMPHADENOPATHY)                          |        |               |           |
| 10000077 (ABDOMINAL MASS)                                     |        |               |           |
|                                                               |        |               |           |
| 10061609 (ABDOMINAL OPERATION)                                | $\sim$ |               | 1         |
|                                                               |        |               |           |
| <                                                             | >      | <             | > >       |

Updated February 2015

**Step 6:** Scroll down to **Select Vaccine Characteristics**. When a vaccine is highlighted, it moves to the **Currently Selected** box on the right side of the screen. To search for a specific brand of vaccine, click the **Open** button at the bottom of the section and select the specific brand or brands of vaccine you are interested in.

| 3. Select vaccine characteristics:                                                                                                    | Send   |  |  |  |  |
|----------------------------------------------------------------------------------------------------|--------|--|--|--|--|
| <b>NOTE:</b> Flu vaccine brands are no longer separately listed by year. If you want to search for a specific year of a vaccination, pleas section 6 (Select date vaccinated) and select the year(s) you are interested in searching.                                                                                                    |        |  |  |  |  |
| Browse or search to find items in the Vaccine Products Finder Tool, then highlight the items to use for this request.<br>(The <i>Currently selected</i> box displays all current request items.)<br>Finder Tool Help Advanced Finder Options                                                                                                    |        |  |  |  |  |
| Browse Search Details                                                                                                    |        |  |  |  |  |
| Vaccine Products Currently selected:                                                                                                    |        |  |  |  |  |
| + TDAP (TETANUS AND DIPHTHERIA TOXOIDS AND ACELLULAR PERTUSSIS VACCINE (BO<br>+ TD (TETANUS AND DIPHTHERIA TOXOIDS, ADULT)<br>+ TTOX (TETANUS TOXOID)<br>+ DTAPH (TETRAMUNE)<br>+ TBE (TICK-BORNE ENCEPHALITIS VACCINE (TBE))<br>+ TYP (TYPHOID VACCINE)<br>+ VARCEL (VARIVAX-VARICELLA VIRUS LIVE)<br>+ YF (YELLOW FEVER VACCINE)<br>+ VARZOS (ZOSTER VACCINE LIVE)<br>+ UNK (UNKNOWN VACCINES) | > CPHT |  |  |  |  |
|                                                                                                    |        |  |  |  |  |
| Proved the list by expering and closing items                                                                                                    |        |  |  |  |  |
| Use Ctrl+Click to multiple select, Shift+Click for a range.                                                                                                    |        |  |  |  |  |

**Step 7:** You can also search for vaccine manufacturer, vaccine dose number, and vaccine lot number. If you don't select any, it will default to all manufacturers, all doses, and all lot numbers.

|                                    |   |                      | <u>vaccine Lot</u>                          |
|------------------------------------|---|----------------------|---------------------------------------------|
| All Manufacturers<br>ACAMBIS, INC. | ^ | All Doses            | ^                                           |
|                                    |   | 1 Doses              |                                             |
| BERNA BIOTECH, LTD                 |   | 3 Doses              | v                                           |
| 3SI<br>BURROUGHS WELLCOME          | ~ | 4 Doses V<br>5 Doses | Enter vaccine lots,                         |
|                                    |   |                      | one per line, maximu<br>15 characters each. |
|                                    |   |                      | Leave empty for                             |

**Step 8:** Scroll down to **Select Location, Age, and Gender**, which allows you to select specific locations, ages, and genders. If you don't select anything, it will default to all U.S. states and territories, all ages, and all genders.

| Select location, age, gender:                 |              | Send          |
|-----------------------------------------------|--------------|---------------|
| <u> State / Territory</u>                     | Age          | <u>Gender</u> |
| All Locations                                 | All Ages     | All Genders   |
| The United States, Territories, and Unknown 🛆 | < 6 months   | Female        |
| Alabama                                       | 6-11 months  | Male          |
| Alaska                                        | 1-2 years    | Unknown       |
| Arizona                                       | 3-5 years    |               |
| Arkansas 🗸 🗸                                  | 6-17 years 🗸 |               |
| California                                    | 18-29 years  |               |

**Step 9:** Scroll down to **Select Other Event Characteristics**, which allows you to select characteristics of the adverse event you're interested in. If you don't select anything, it will default to all adverse events.

| 5. Select other event characte                                                                                                    | ristics:                                                                                                    | Send                                                                                                    |
|----------------------------------------------------------------------------------------------------|----------------------------------------------------------------------------------------------------|----------------------------------------------------------------------------------------------------|
| Event Category<br>All Events<br>Death<br>Life Threatening<br>Permanent Disability<br>Hospitalized<br>Existing Hospitalization Prolonged<br>Emergency Room<br>Not Serious | All Events         No         Yes         Unknown         Missing         Serious         All Events         Yes         No | All Events<br>0 days<br>1 day<br>2 days<br>3 days<br>4 days<br>5 days                                      |
| Vaccine Administered By<br>All Entities<br>Public<br>Private<br>Other<br>Military<br>Unknown                                                                             | Vaccine Purchased By<br>All Entities<br>Public<br>Private<br>Other<br>Military<br>Unknown                                   | Grantee<br>All Events<br>Chicago<br>Houston<br>New York City<br>Philadelphia<br>San Antonio<br>Non-Grantee |
| Enter full or partial<br>VAERS IDs, one per<br>line. Leave empty for<br>all events.                                                                                      | Mfr/Imm Project Number                                                                                                    |                                                                                                    |
| line. Leave empty for<br>all events.                                                                                                    | maximum 25 characters each.<br>Leave empty for all reports.                                                                 |                                                                                                    |

**Step 10:** Scroll down to **Search Text Fields**. In this section, you can search for exact words that appear in each section of the VAERS report.

| 6. Search text fields:                                                     |                                                   |                 |        |  |  |  |
|----------------------------------------------------------------------------|---------------------------------------------------|-----------------|--------|--|--|--|
| Limit results to events with words or phrases in any of these text fields. |                                                   |                 |        |  |  |  |
| Enter one or more words per line to find events                            | with <b>all</b> words found in line. Show More >> |                 |        |  |  |  |
| Adverse Event Description                                                  | Lab Data                                          | Current Illness |        |  |  |  |
| ^                                                                          | ^                                                 |                 | ~      |  |  |  |
| ~                                                                          | ~                                                 |                 | $\sim$ |  |  |  |
| < >                                                                        | < >                                               | <               | >      |  |  |  |
| Adverse Events After Prior Vaccinations                                    | Medications At Time Of Vaccination                | History         |        |  |  |  |
| ^                                                                          | ^                                                 |                 | ^      |  |  |  |
| ×                                                                          | ~                                                 |                 | $\sim$ |  |  |  |
| < >                                                                        | < >                                               | <               | >      |  |  |  |

**Step 11:** Scroll down to **Select Report Completed Dates**, which allows you to search for a specific date that a VAERS report was completed. If you leave this blank, it will default to all dates in VAERS, from 1990 to the present.

| 7. Select report completed dates:                                                                                                    | Send |  |  |  |  |
|----------------------------------------------------------------------------------------------------|------|--|--|--|--|
| NOTE: Any selection made in this field limits data to only those records that indicate the specified dates. If you want to inclure records with an unknown date, then use the aggregate finder and include the "unknown" category in your selection. |      |  |  |  |  |
| Click a button to choose reported dates by a range or aggregate dates.<br>Date Range  Aggregate Dates                                                                                                    |      |  |  |  |  |
| Date Report Completed                                                                                                    |      |  |  |  |  |
| From: Jan V 2013 V (Start: Before 1990)                                                                                                    |      |  |  |  |  |
| Until: Dec 🗸 2013 🗸 (End: Dec., 2014)                                                                                                    |      |  |  |  |  |

**Step 12:** Scroll down to **Select Report Received Dates**, which allows you to search for specific dates that reports were received by VAERS. If you leave this blank, it will default to all dates in VAERS.

| 8. Select report received dates: Send                                                                                                    |  |  |  |  |  |
|----------------------------------------------------------------------------------------------------|--|--|--|--|--|
| NOTE: Any selection made in this field limits data to only those records that indicate the specified dates. If you want to inclu records with an unknown date, then use the aggregate finder and include the "unknown" category in your selection. |  |  |  |  |  |
| Click a button to choose received dates by a range or aggregate dates.<br>Date Range  Aggregate Dates                                                                                                    |  |  |  |  |  |
| Date Report Received                                                                                                    |  |  |  |  |  |
| From: Jan V 2013 V (Start: Jul., 1990)                                                                                                    |  |  |  |  |  |
| Until: Dec V 2013 V (End: Dec., 2014)                                                                                                    |  |  |  |  |  |

**Step 13:** Scroll down to **Select Vaccination Dates**, which allows you to search for specific dates when persons were vaccinated. If you leave this blank, it will default to all dates in VAERS.

| 9. Select vaccination dates:                                                                                                    | Send        |
|----------------------------------------------------------------------------------------------------|-------------|
| <b>NOTE:</b> Any selection made in this field limits data to only those records that indicate the specified dates. If you war records with an unknown date, then use the aggregate finder and include the "unknown" category in your selection. | nt to inclu |
| Click a button to choose vaccination dates by a range or aggregate dates.<br>Date Range  Aggregate Dates                                                                                                    |             |
| Date Vaccinated                                                                                                    |             |

| From:  | Jan | ~ | 2013 | ×                     | (Start: Before 1980) |
|--------|-----|---|------|-----------------------|----------------------|
| Until: | Dec | ~ | 2013 | <ul> <li>*</li> </ul> | ) (End: Dec., 2014)  |

**Step 14:** Scroll down to **Select Adverse Event Onset Dates**, which allows you to search for specific dates when an adverse event occurred. If you leave this blank, it will default to all dates in VAERS.

| 10. Select adverse event onset dates:                                                                                                    | Send |  |  |  |  |
|----------------------------------------------------------------------------------------------------|------|--|--|--|--|
| <b>NOTE:</b> Any selection made in this field limits data to only those records that indicate the specified dates. If you want to inclure records with an unknown date, then use the aggregate finder and include the "unknown" category in your selection. |      |  |  |  |  |
| Click a button to choose onset dates by a range or aggregate dates.<br>Date Range  Aggregate Dates                                                                                                    |      |  |  |  |  |
| Date of Onset                                                                                                    |      |  |  |  |  |
| From: Jan V 2013 V (Start: Before 1980)                                                                                                    |      |  |  |  |  |
| Until: Dec 🗸 2013 🗸 (End: Dec., 2014)                                                                                                    |      |  |  |  |  |

**Step 15:** Scroll down to **Select Death Dates**, which allows you to search for a specific date when a death occurred.

| 11. Select death dates:                                                                                                    | Send                  |
|----------------------------------------------------------------------------------------------------|-----------------------|
| <b>NOTE:</b> Any selection made in this field limits data to only those records that indicate the specified dates. If you wan records with an unknown date of death or no indication of death, then use the aggregate finder and include the "unk "no death" categories in your selection. | t to inclu<br>nown" a |
| Click a button to choose death dates by a range or aggregate dates.<br>Date Range  Aggregate Dates                                                                                                    |                       |
| Date Died                                                                                                    |                       |
| From: Before 1980 V Before 1980 V (Start: Before 1980)                                                                                                    |                       |
| Until: Dec V 2014 V (End: Dec., 2014)                                                                                                    |                       |

**Step 16: Other Options** allows you to choose how your results will appear.

| 12. Other options:                                             |                                                                                                    | Send |
|----------------------------------------------------------------|----------------------------------------------------------------------------------------------------|------|
| Export Results<br>Show Totals<br>Show Zero Values<br>Precision | <ul> <li>□ (Check box to download results to a file)</li> <li>✓</li> <li>□</li> <li>2 ✓ decimal places</li> </ul> |      |
|                                                                | Send Reset                                                                                                    |      |

**Step 17:** Press any of the **Send** buttons on the page. Your search results will appear on the screen. Use the scroll bar on the right side of the screen to view the full page of results.